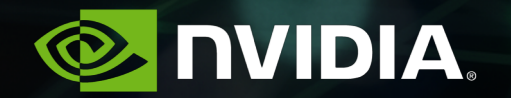

# S9893 - KVM GPU VMs: Maximize Perf and Utilization

Anish Gupta, 03/08/2019

## Agenda

INTRODUCING KVM VIRTUALIZATION ON DGX-2 KVM BENEFITS

- SECURE MULTI-TENANCY
- IMPROVE SYSTEM AVAILABILITY
- EASY TO USE

HOW WE ENABLE KVM

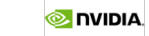

#### DGX-2 has Immense compute

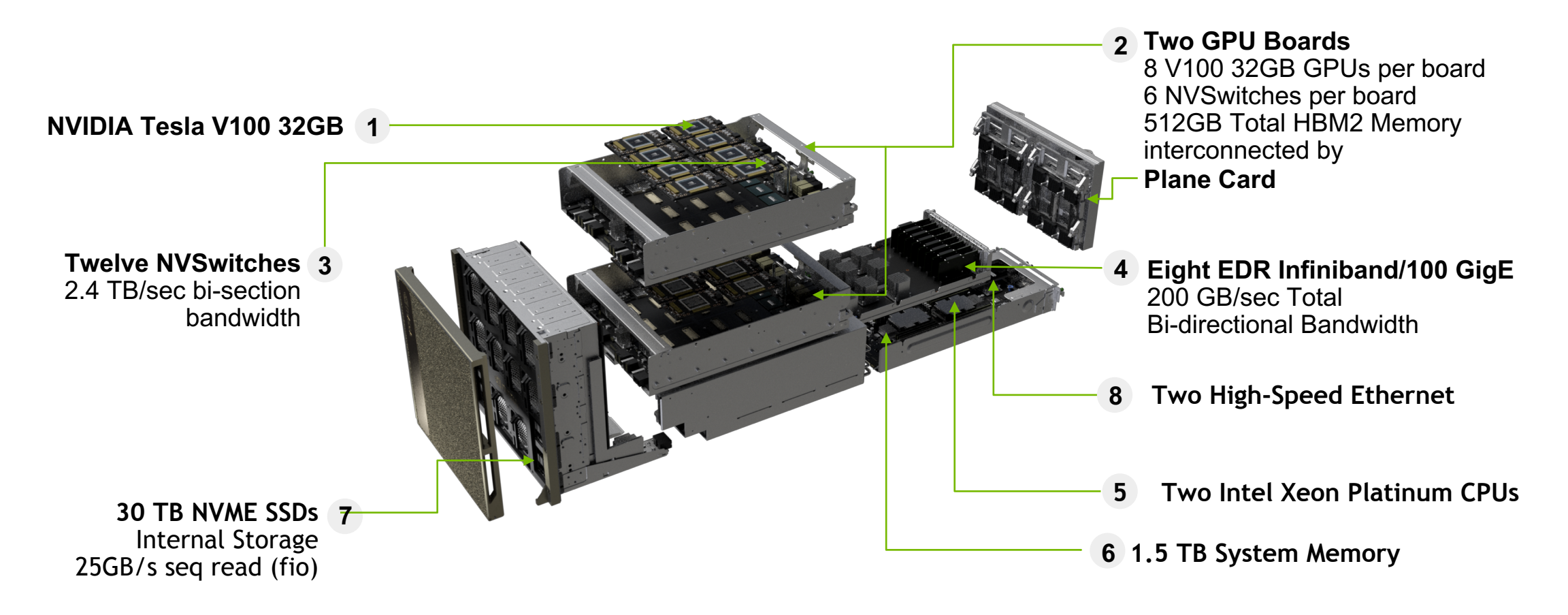

#### PROBLEM STATEMENT WITH GPU VIRTUALIZATION

SECURE MULTI-TENANCY

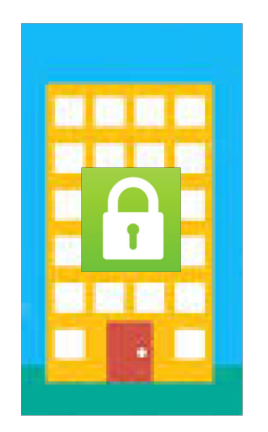

Launch secure tenants with different number of GPUs targeting Healthcare, CSPs, Higher Education use cases

#### IMPROVED SYSTEM AVAILABILITY

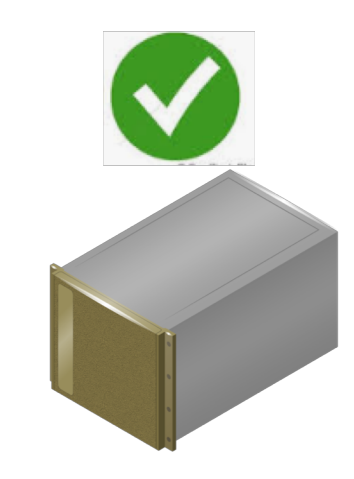

**((** Hypervisor assisted Hardware health management with no down time

## Secure Multi-Tenancy

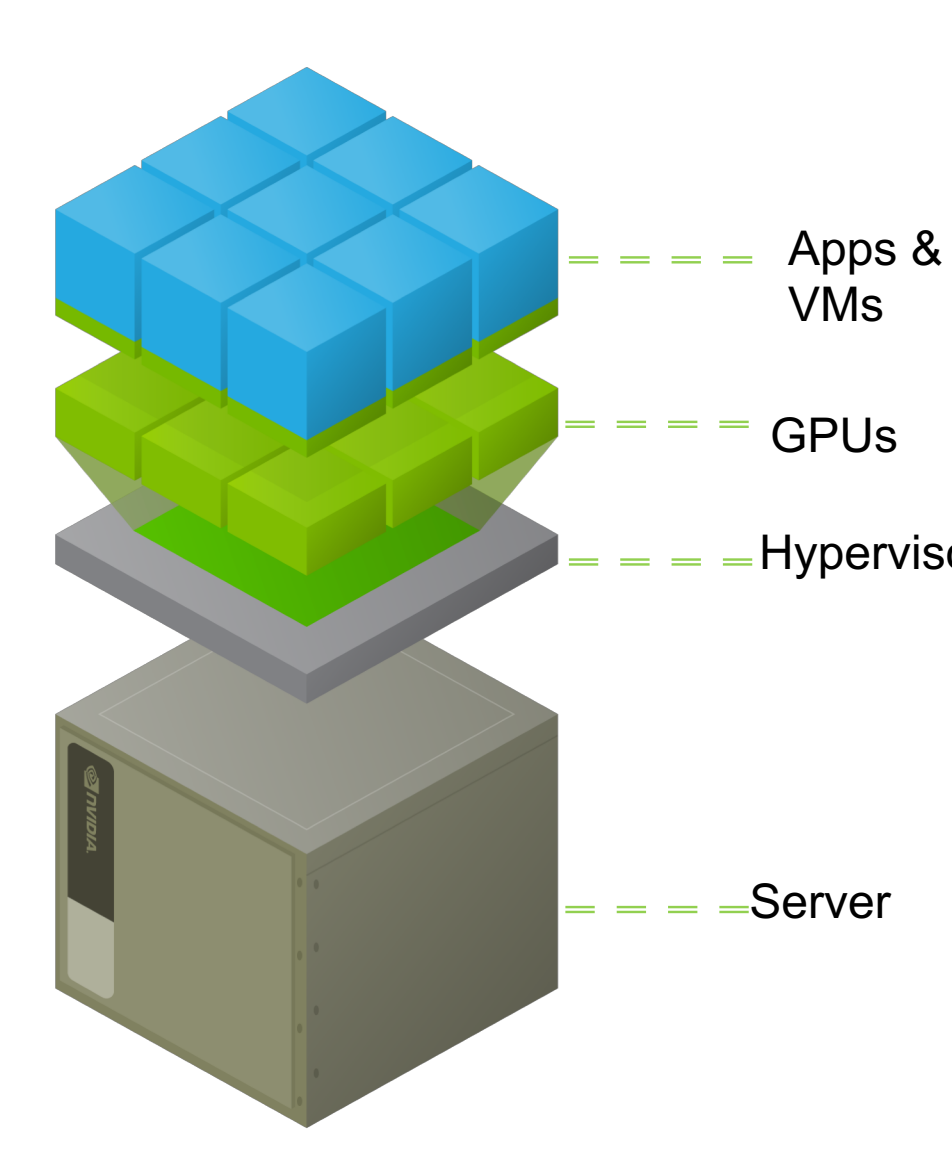

#### **DGX-2 KVM VIRTUALIZATION**

- Enable your own private DL Training Cloud for your Enterprise
  - KVM hypervisor for Ubuntu Linux
- Hypervisor Enable teams of developers to simultaneously access DGX-2
  - Flexibly allocate GPU resources to each user and their experiments
  - Full GPU's and NVSwitch access within VMs — either all GPU's or as few as 1

## DGX-2 KVM provides secure Multi-tenancy

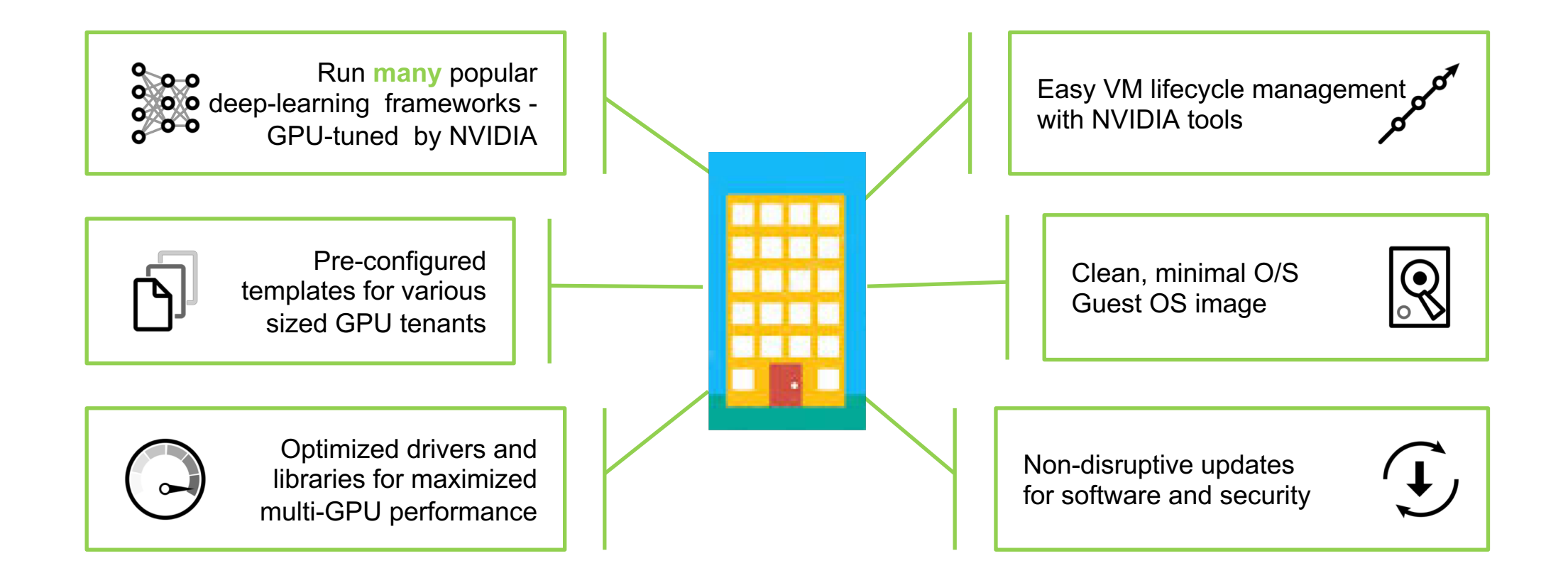

## Many Users For Improved Utilization

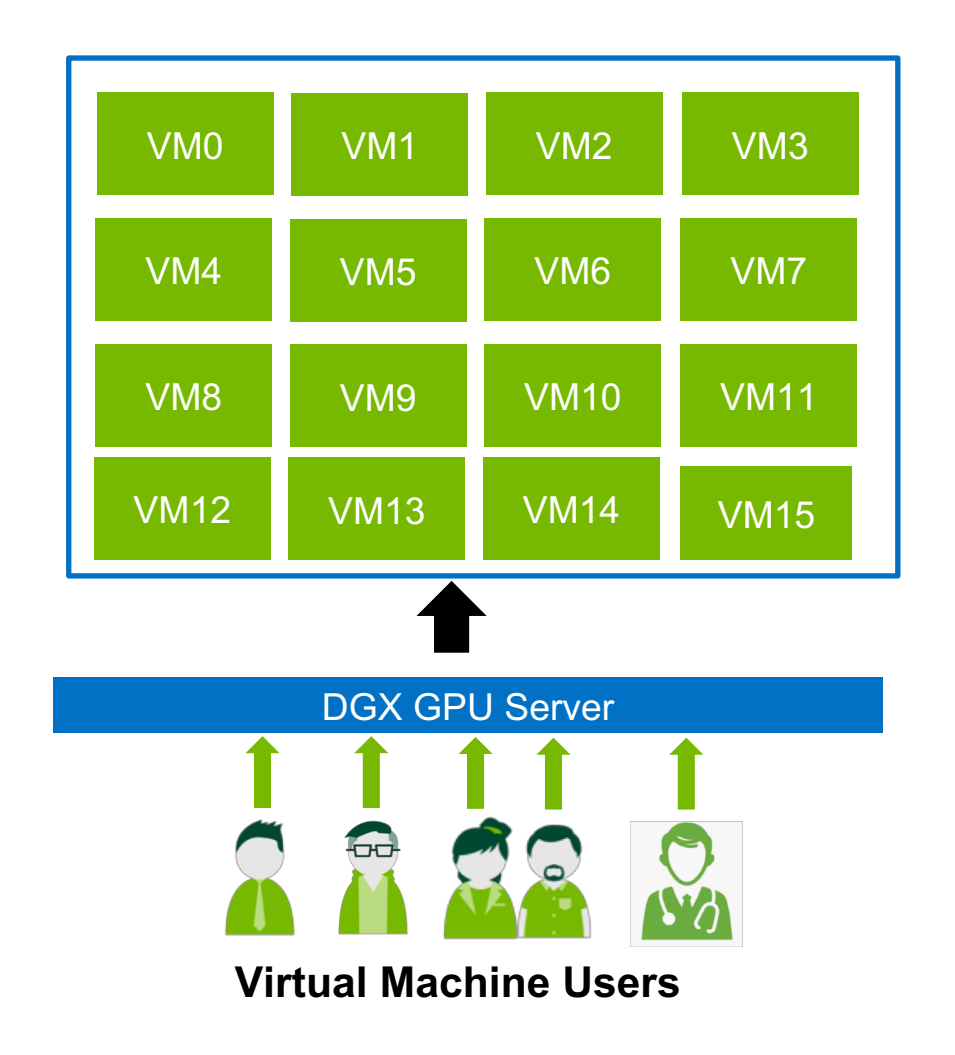

Multiple Users on one DGX Server

- 16 x1-GPU VMs
- Many non-GPU VMs

Schedule Multi-DL apps on available HW

ML/DL training, NGC containers, RAPIDS

Healthcare, Higher Education

Cloud / Datacenters deployment

Ex: Data Science team within Fortune 500 organization

#### GPU VMs Can Run Different CUDA & Drivers

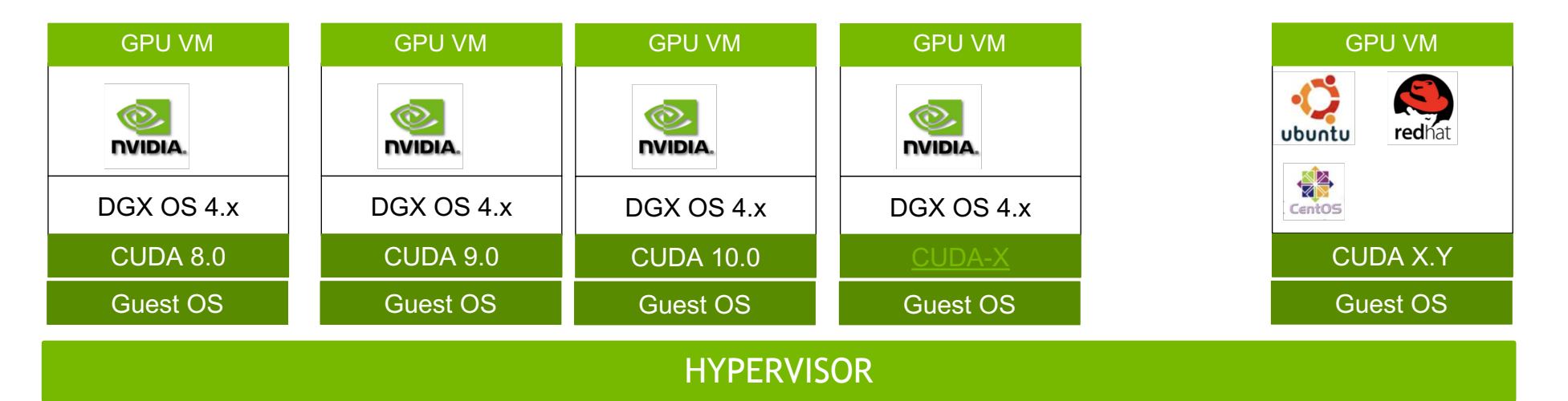

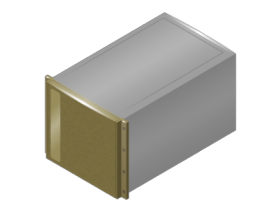

Good for: Developing apps across CUDA

#### GPU VM Can Have Different Guest OS

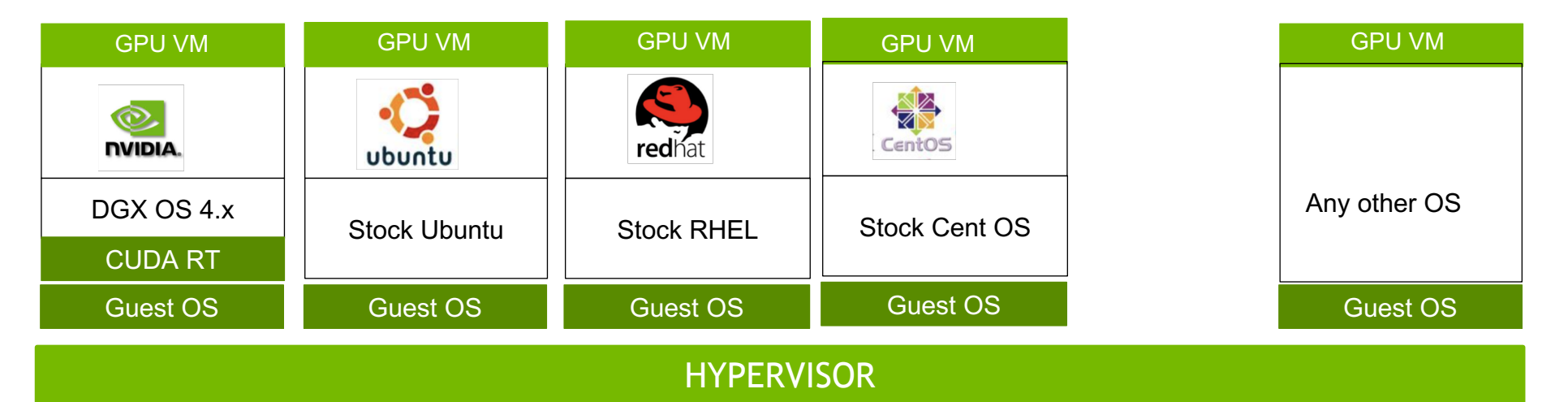

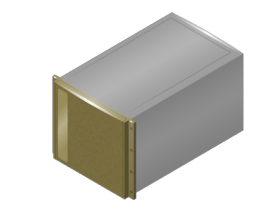

Good for: Developing apps across OSes

#### GPU VMs Can Run Different Apps : DL & Data Analytics

| GPU VM      | GPU VM                        | GPU VM          | GPU VM              |             | GPU VM                                    |  |  |  |  |
|-------------|-------------------------------|-----------------|---------------------|-------------|-------------------------------------------|--|--|--|--|
| TensorFlow  | Microsoft<br>Social<br>Verset | <b>Caffe</b> 2  | mxnet               | R<br>F<br>C | RAPIDS, .edu<br>lealthcare,<br>Dther apps |  |  |  |  |
| TF Tuned SW | CNTK Tuned SW                 | Caffe2 Tuned SW | Pytorch Tuned<br>SW |             | Tuned SW                                  |  |  |  |  |
| CUDA RT     | CUDA RT                       | CUDA RT         | CUDA RT             |             | CUDA RT                                   |  |  |  |  |
| Guest OS    | Guest OS                      | Guest OS        | Guest OS            |             | Guest OS                                  |  |  |  |  |
|             |                               |                 |                     |             |                                           |  |  |  |  |

HYPERVISOR

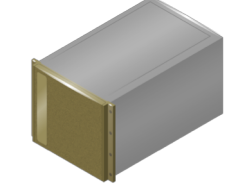

Ex: Demo RAPIDs in a 16-GPU VM

## Secure Multi-tenancy Considerations

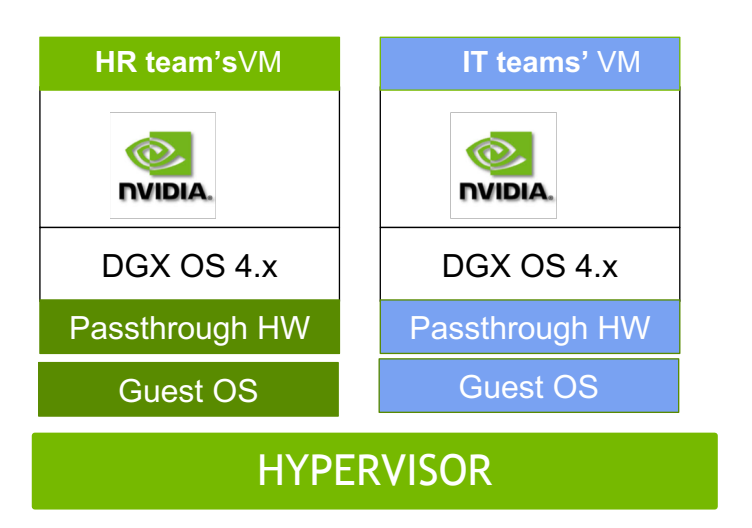

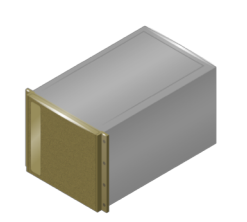

- Each tenant gets <u>dedicated</u> HW i.e. CPUs, Mem, GPUs etc.
- HW is *isolated* across tenants
- GPUs, NVSwitches are passthrough
- NVLINKs are isolated
- Cannot "reset" PCI HW
- Cannot download malicious "code" to HW

## VMs Get Complete Isolation Of GPUs & NVLINKs

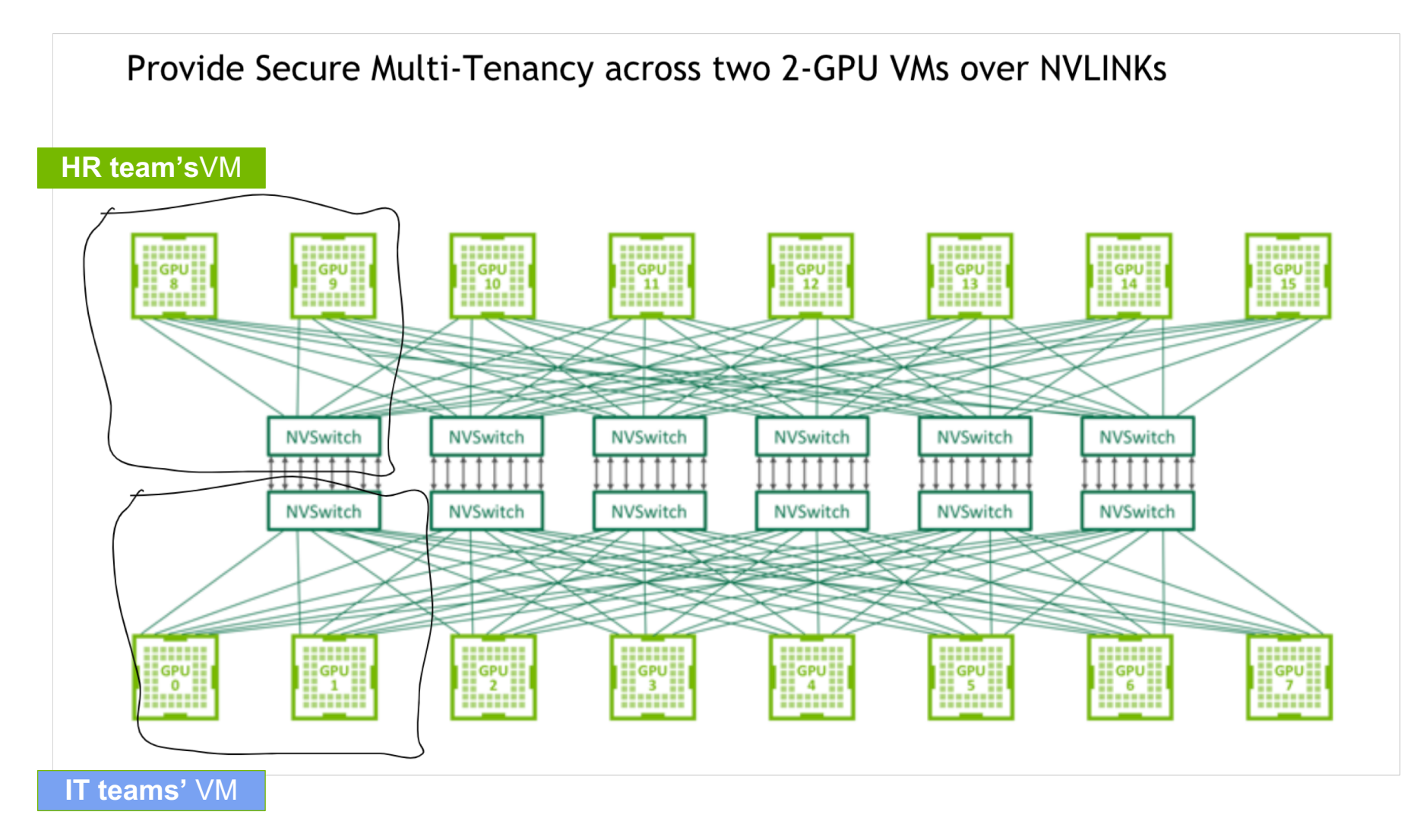

## Improved System Availability

### **Baremetal : HW Fault Can Impact Entire Server**

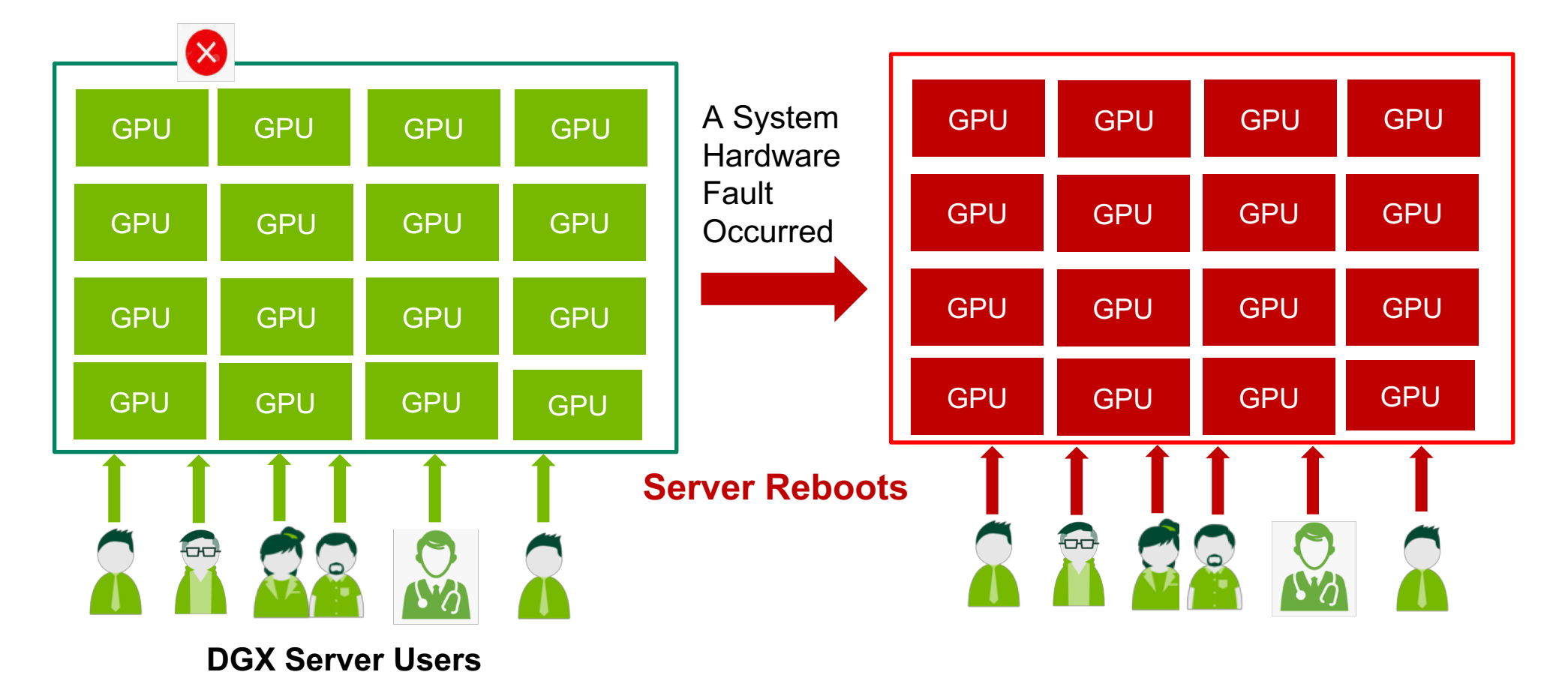

### Fault Inside A VM Doesn't Impact Entire Server

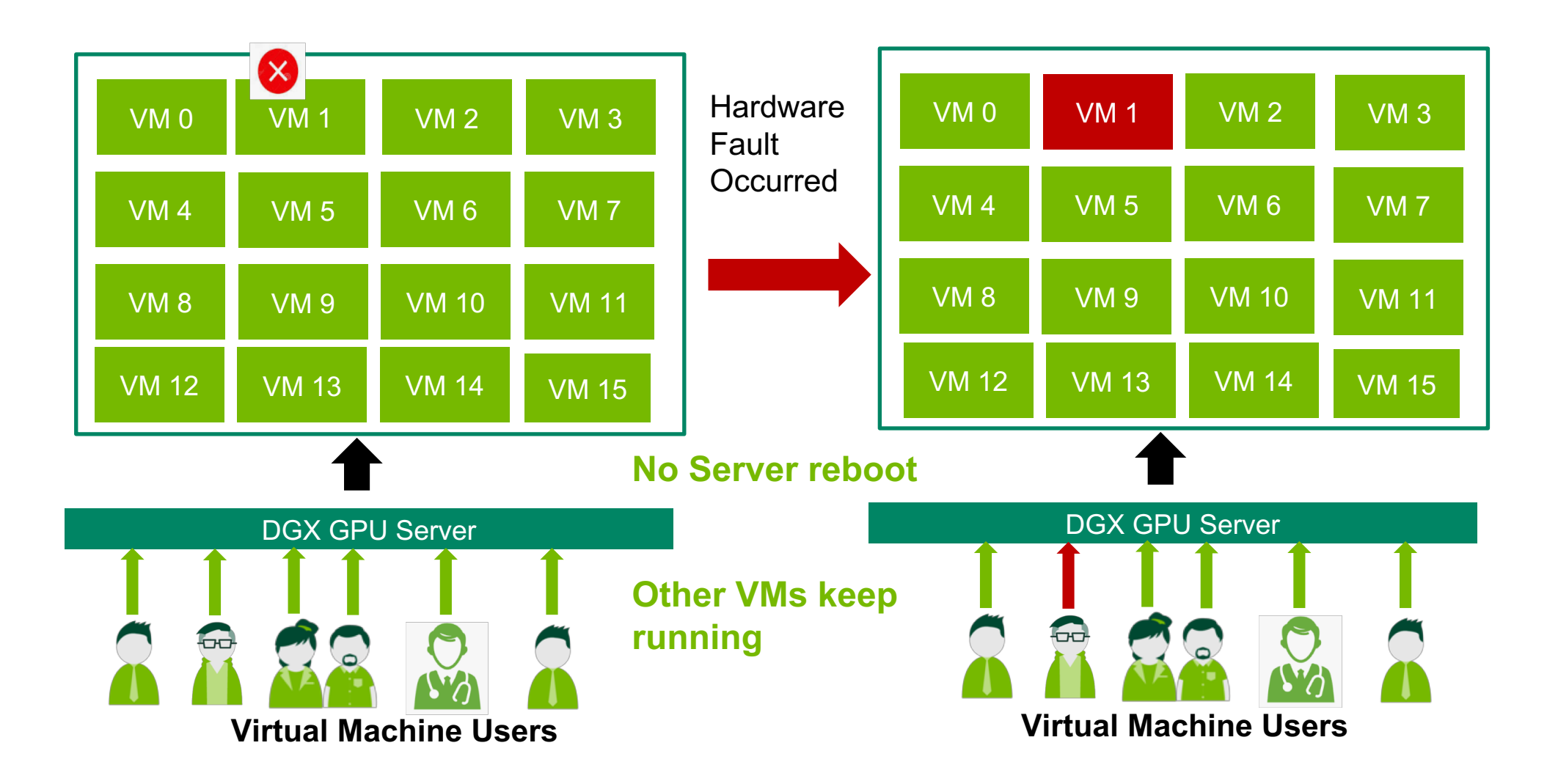

### Track Unhealthy HW In Hypervisor

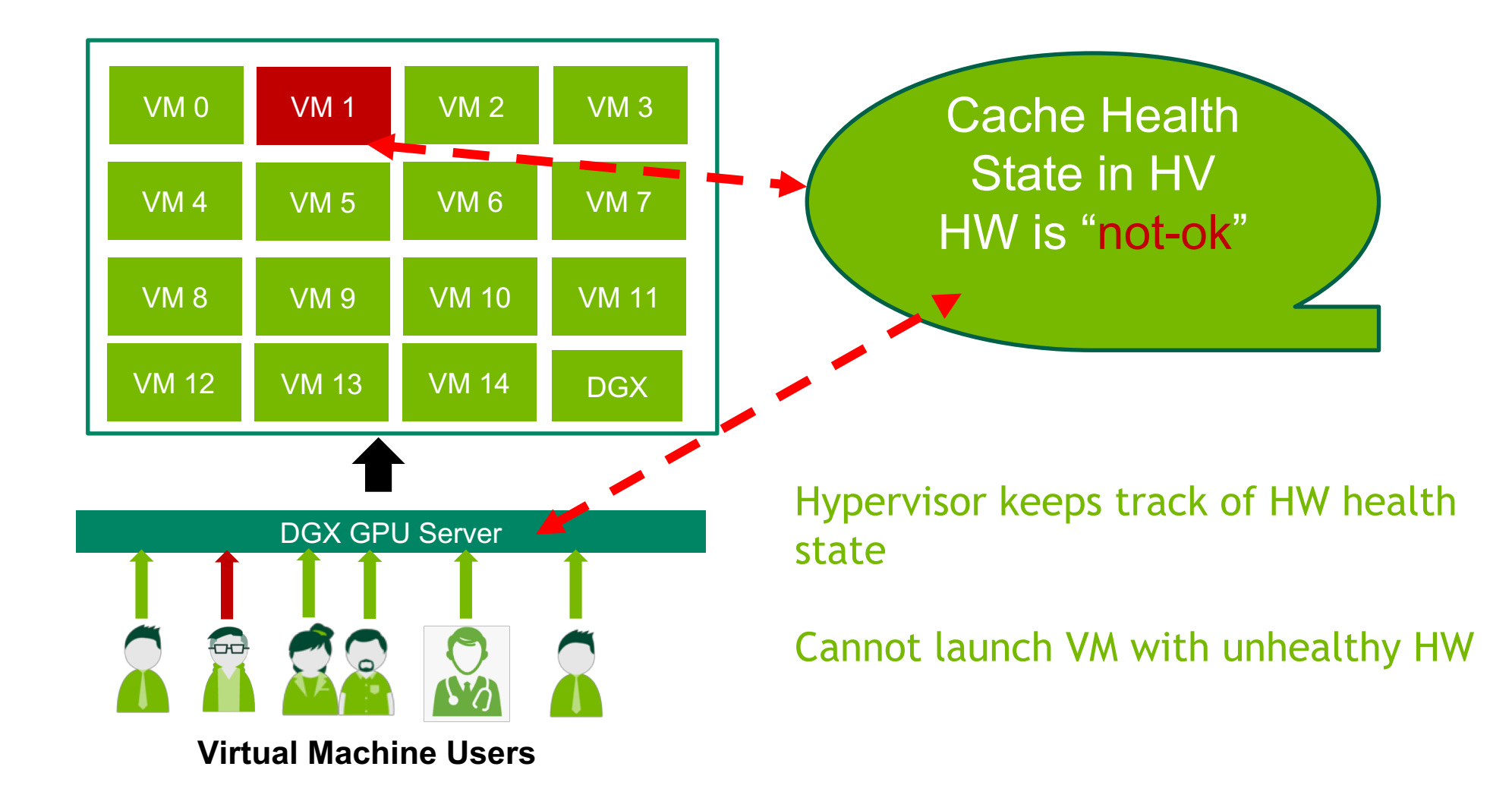

#### **One Faulted HW Is RMAed - We Recover**

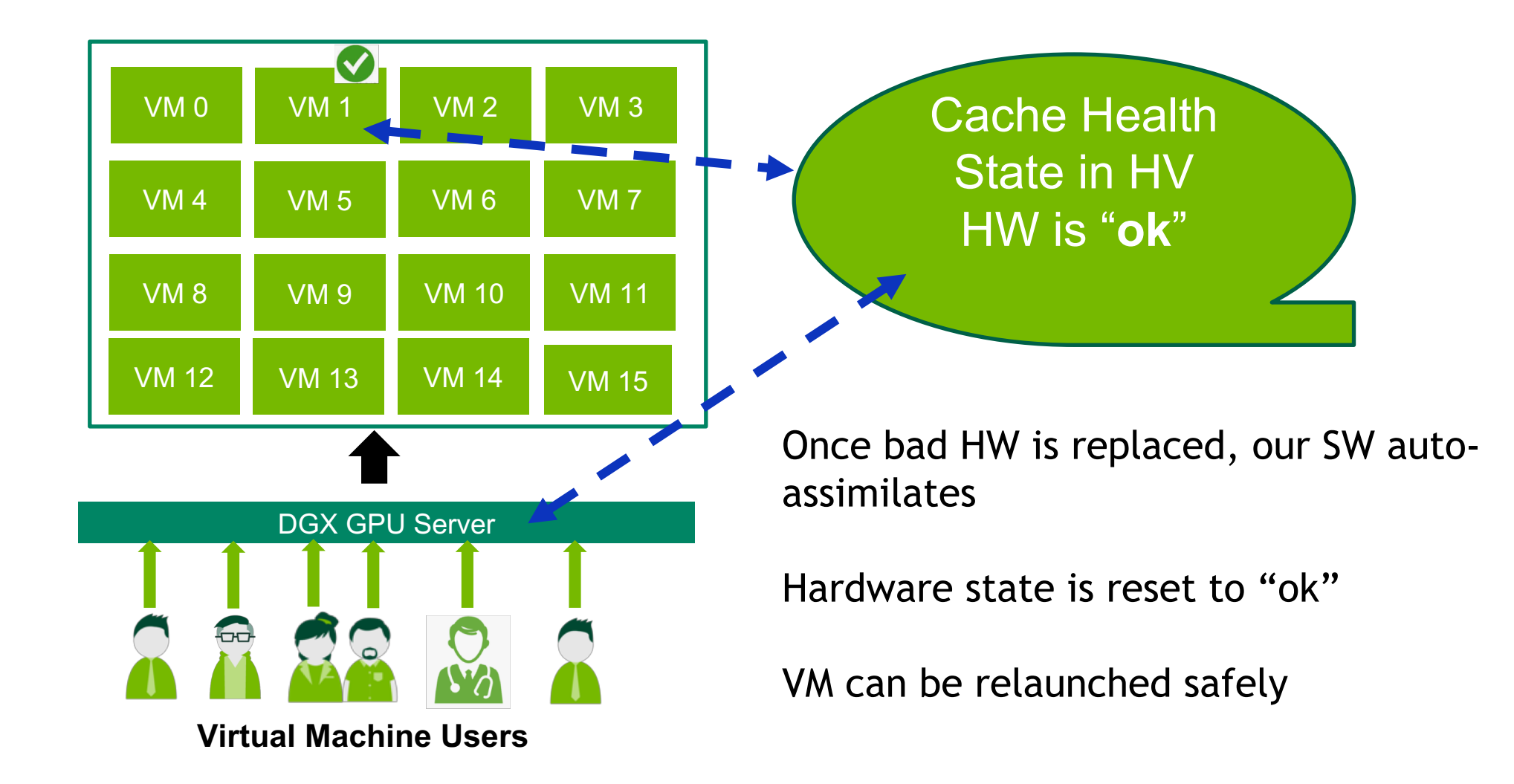

## What We Did To Enable KVM

#### Modified System SW For KVM

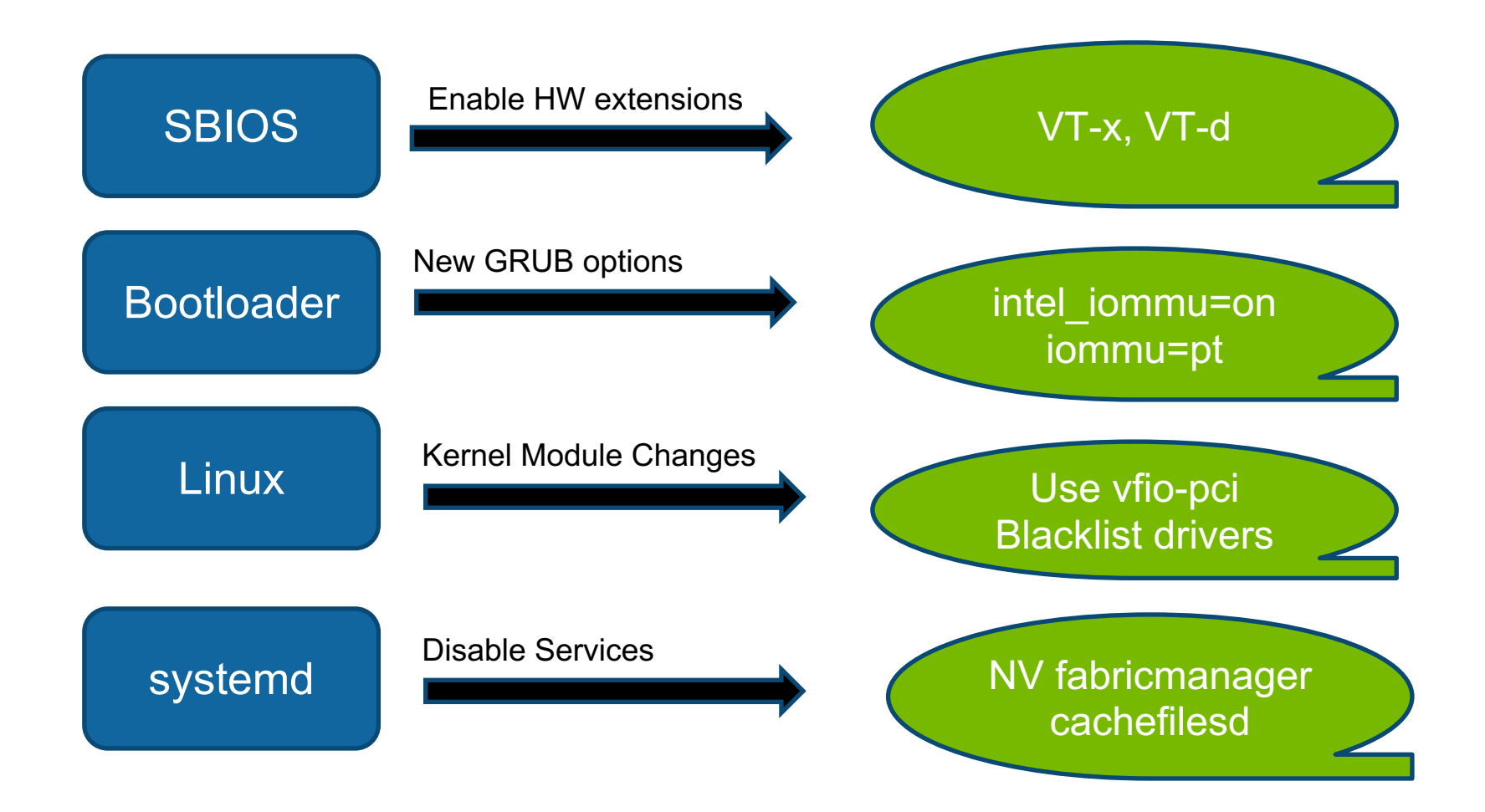

#### Modified "qemu" & Guest OS

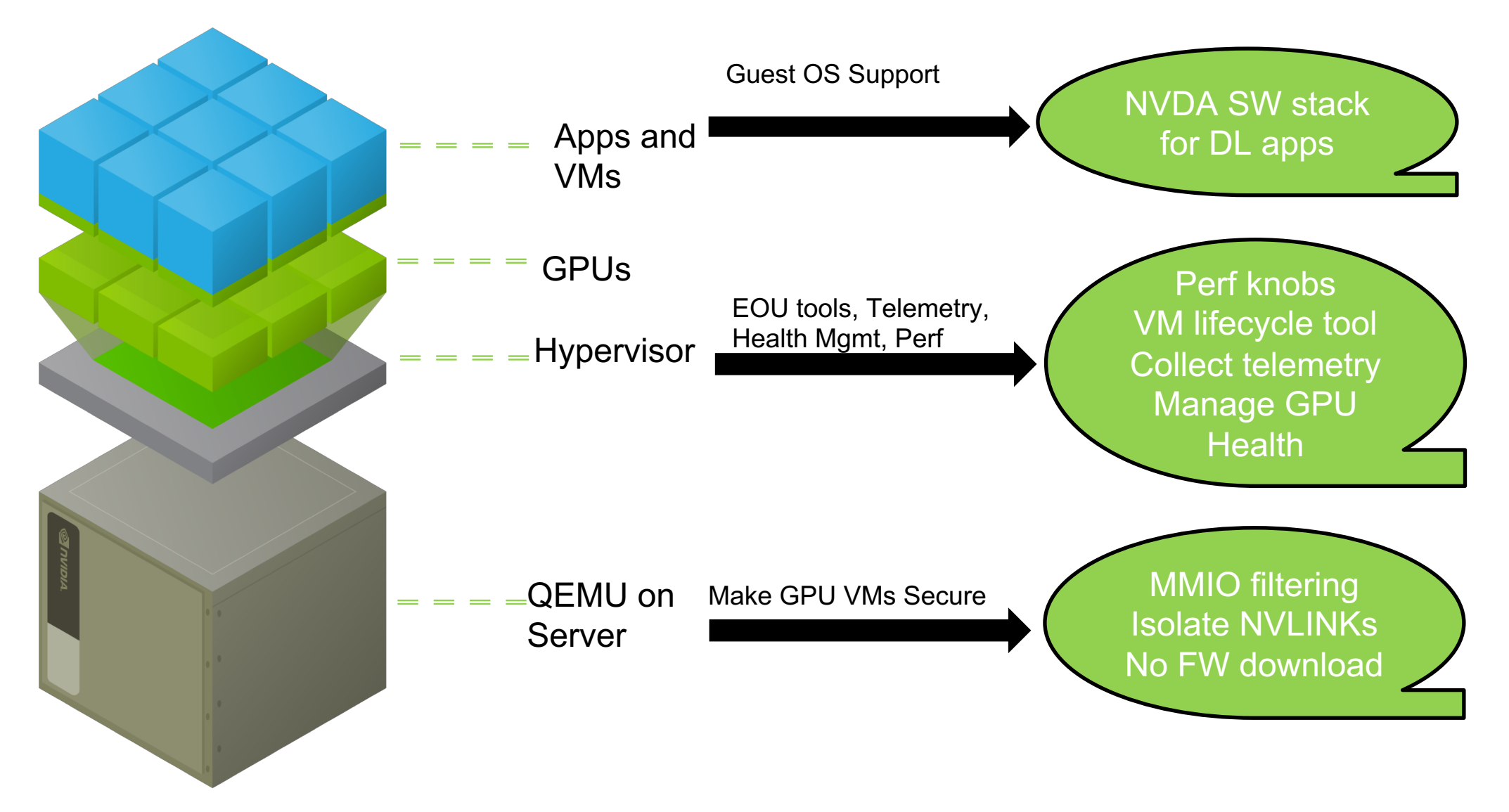

#### Pre-Configured Templates For Optimal Perf

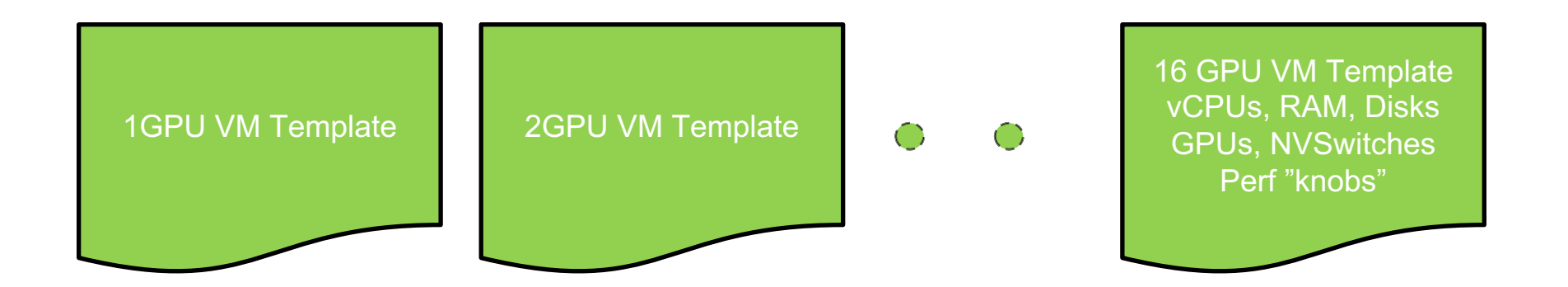

Pre-Configure Templates for Optimal Performance:

- Only support power-of-2 GPU VMs
- Select IO devices Using PCIe and NVLINK topology
- Select CPU cores and Memory based on NUMA
- Pin vCPU cores with Core-affinity for Hyper Threads

NOTE : Pre-Configured Templates can be <u>easily</u> modified

## How To Use KVM

## One Command To Change to KVM "Mode"

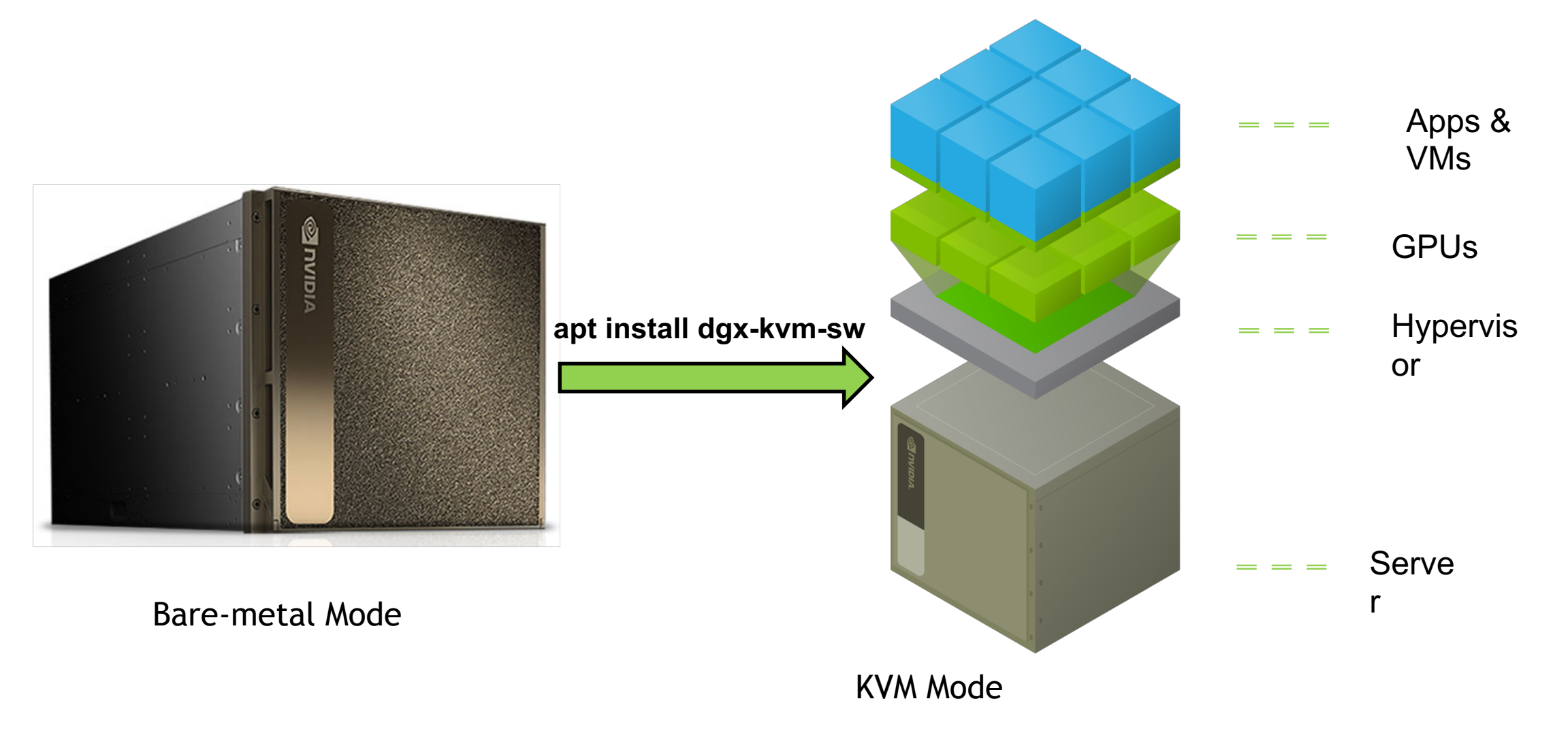

### Creating & Deleting GPU VMs Is Easy

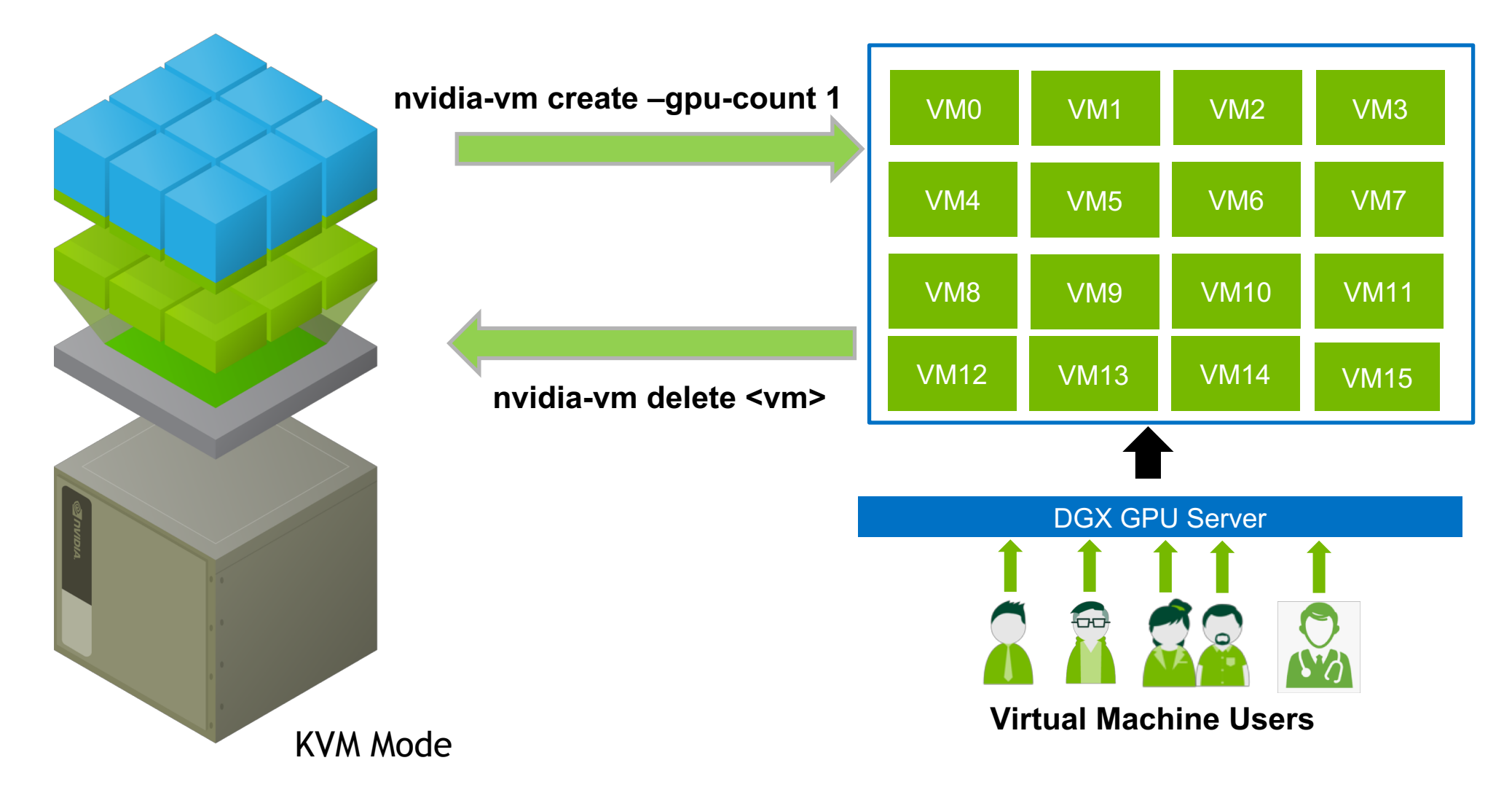

### **One Command To Revert To Bare-metal Mode** Apps & VMs **GPUs** Hypervisor apt remove dgx-kvm-sw Server Bare-metal Mode KVM Mode

Day Use as KVM Server, Night for HPC workloads

## Near Bare-Metal Performance

## Apply Performance "Knobs"

- 1. Leverage HW topology to get near Bare-metal Perf
  - NVLINK & PCI topology to select GPUs & NVSwitches
  - NUMA to select Memory and CPU cores
- 2. Multiple queues for Network and Block Devices

#### **Before Performance "Knobs"**

#### Typically Virtualization has ~ 20-30% performance overhead\*

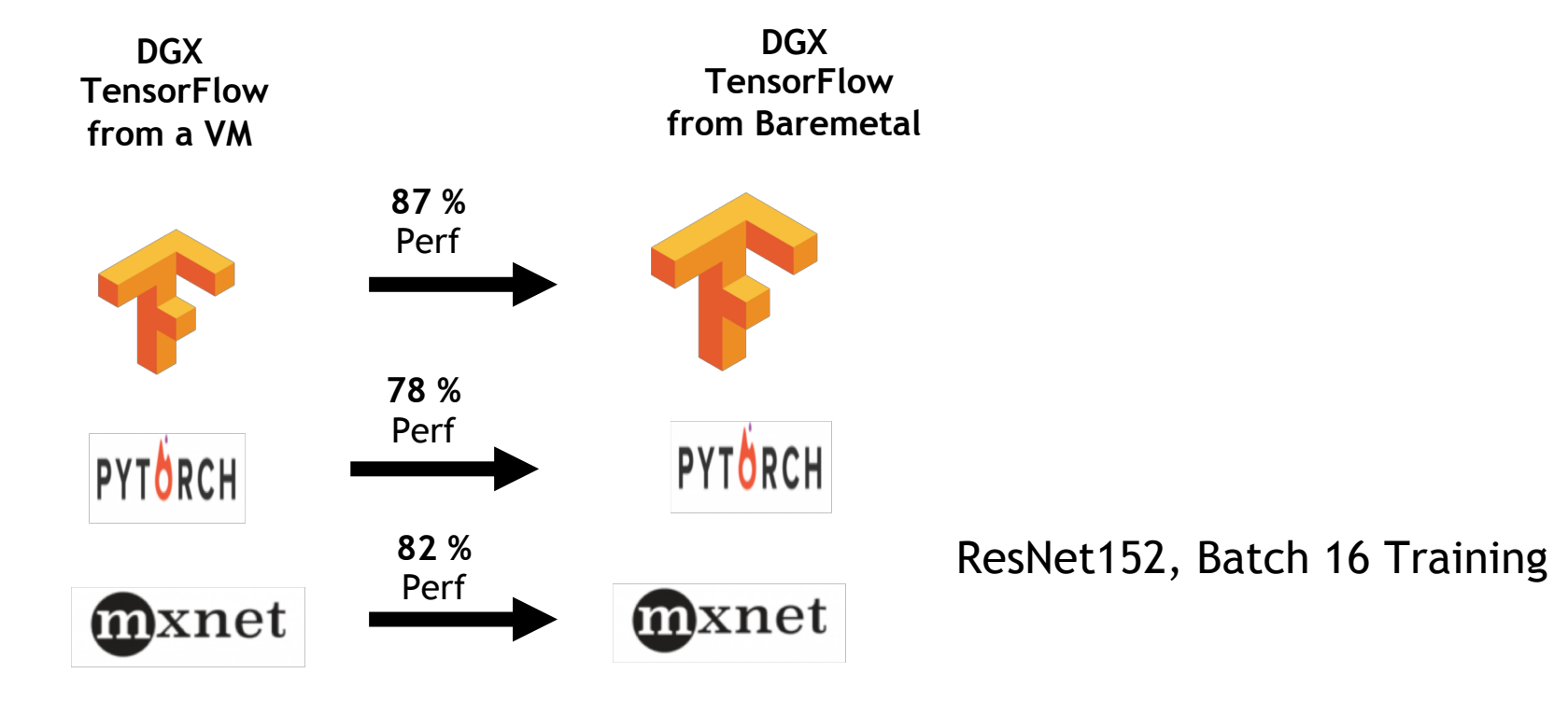

\* See OpenBenchMarking.org: KVM vs Baremetal Benchmarks

#### After Performance "Knobs"

DGX performance tuned Virtual Machines show minimal impact

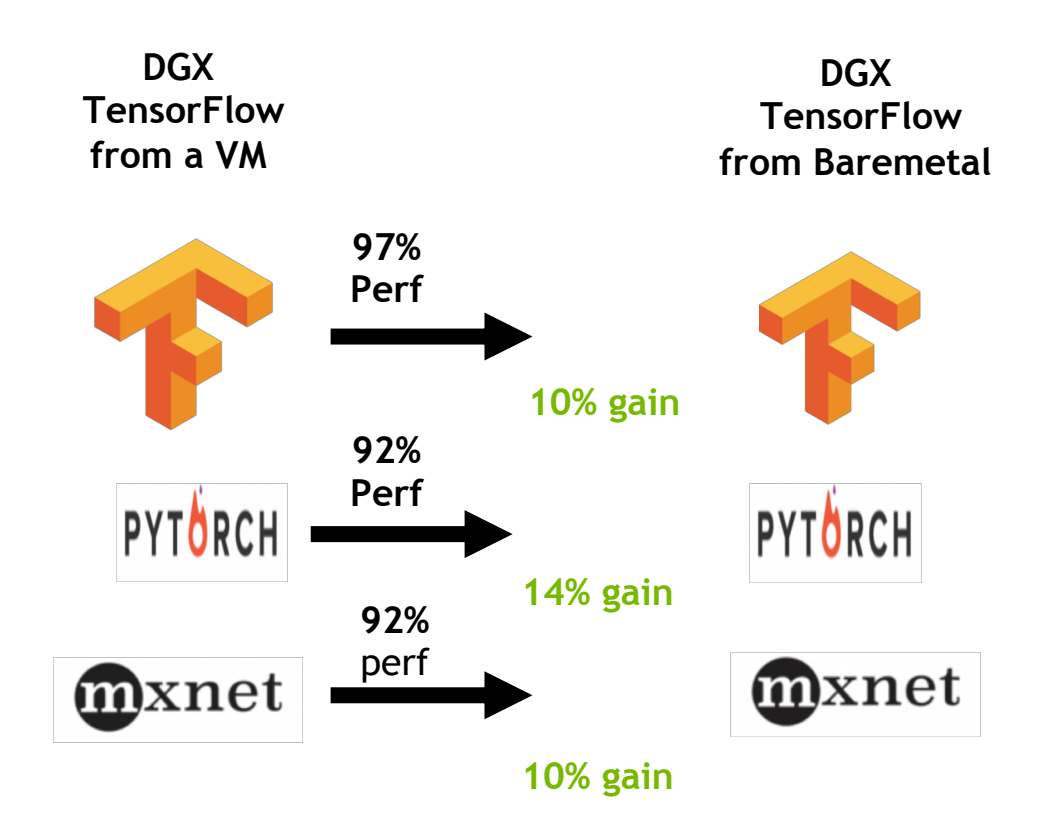

ResNet152, Batch 16 Training

### Where To Get KVM Software

- 1. By default, not installed
- 2. Download repository pre-configured on DGX
- 3. Need to explicitly install
  - 1. dgx-kvm-sw package
  - 2. Guest OS images available as separate package
  - 3. Multiple Guest OS versions available

## 4. Air Gapped Customers : Reach NVIDIA Enterprise Experience

#### DGX-2 KVM Demo

• See DGX2 KVM Demo Page

# **Can Use OSS Tools To Monitor VMs**

| ••       | 🗴 Virtual Machine Manager |           |
|----------|---------------------------|-----------|
| File I   | dit View Help             |           |
| <b>E</b> | 💻 Open 🕨 🔟 🕑 👻            |           |
| Name     | ▼<br>▼                    | CPU usage |
|          | oneGPU-VM-1g0<br>Running  |           |
|          | oneGPU-VM-1g1<br>Running  |           |
|          | oneGPU-VM-1g10<br>Running |           |
|          | oneGPU-VM-1g11<br>Running |           |
|          | oneGPU-VM-1g12<br>Running |           |
|          | oneGPU-VM-1g13<br>Running |           |
|          | oneGPU-VM-1g14<br>Running |           |
|          | oneGPU-VM-1g15<br>Running |           |
|          | oneGPU-VM-1g2<br>Running  |           |
|          | oneGPU-VM-1g3 Running     |           |
|          | oneGPU-VM-1g4 Running     |           |
|          | Running                   |           |
|          | OnesPU-VM-1g6<br>Running  |           |
|          | onesru-vm-1g/<br>Running  |           |
|          | oneGPU-VM-1g8<br>Running  |           |
|          | oneGPU-VM-1g9<br>Running  |           |

https://github.com/dholt/openstack-lab

#### References

- DGX2 User Guide
  - https://docs.nvidia.com/dgx/pdf/dgx2-user-guide.pdf
  - See chapter 11
- DGX Best Practices
  - https://docs.nvidia.com/dgx/bp-dgx/index.html#topic\_2
  - See Chapters 10, 11
- KVM Questionnaire: http://tinyurl.com/y4d3y6xm

#### **SUMMARY**

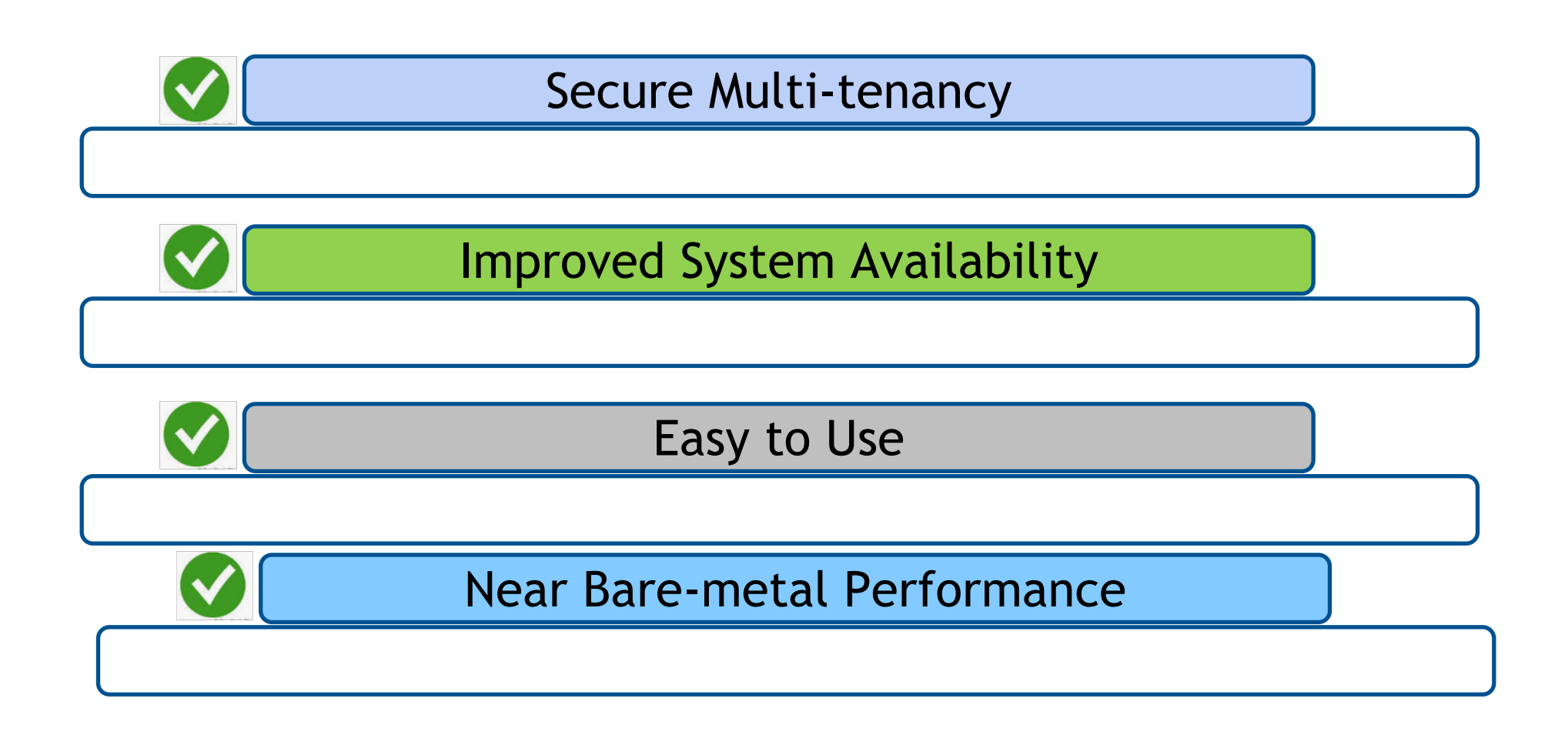

#### DGX-2 KVM Team

Engineering

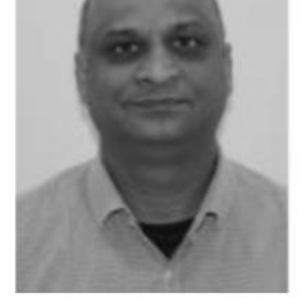

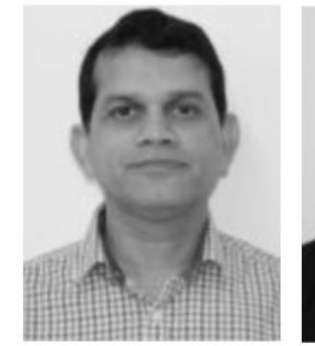

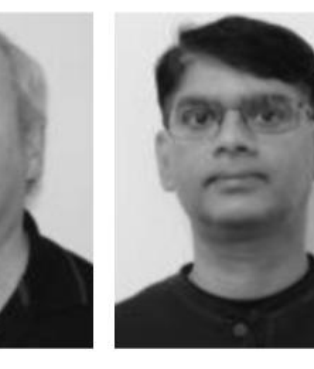

Anish Gupta

Govinda Tatti

Peter Bradstreet

Ranen Chatterjee

Management Prod Mktg

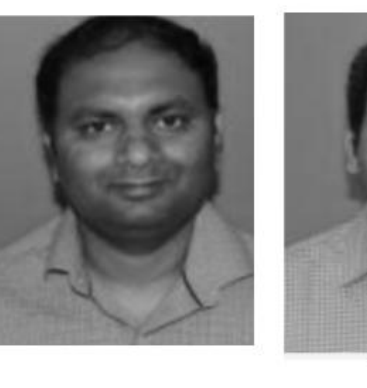

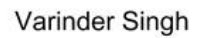

Raaghav Hebbar

Newton Liu

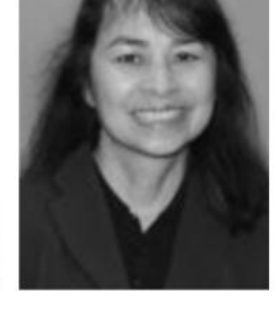

Haiduong Vo

36 📀 nvidia.

## **NVIDIA LED DGX SESSIONS AT GTC 2019**

NOTE: For details on <u>all DGX-related sessions</u>, visit: <u>GTC site</u> and search for "DGX" or look-up session ID

| NVIDIA LED SESSIONS              |                                      |                                                                                                    |                     |  |  |  |  |
|----------------------------------|--------------------------------------|----------------------------------------------------------------------------------------------------|---------------------|--|--|--|--|
| Session #,<br>Date/Time          | Location                             | Session Name                                                                                                    | Product<br>Featured |  |  |  |  |
| <b>S91003</b><br>Wed 3/20, 2pm   | Convention Center<br>Room 210A       | MXNet Computer Vision and Natural Language Processing Models Accelerated with NVID.<br>TensorCores<br>- Przemyslaw Tredak (DevTech Engineer) and Cyrus Vahid (Principle Evangelist AWS Deep Eng | A<br>gine)          |  |  |  |  |
| <b>S9417</b><br>Wed 3/20,<br>3pm | SJ Convention<br>Center Room<br>211B | <b>Molecular Generative VAEs: Parallelization, Optimization, and Latent Space Analysis on D</b><br>- Ellen Du and Joey Storer, Research Scientists, <b>Dow Chemical Company</b>                 | )GX-1               |  |  |  |  |
| <b>S9469</b><br>Wed 3/20,<br>4pm | SJ Convention<br>Center Room 231     | MATLAB and NVIDIA Docker: A Complete Al Solution, Where You Need It, in an Instant<br>- Jos Martin and Joss Knight, Engineering, MathWorks                                                      |                     |  |  |  |  |
| <b>S9892</b><br>Wed 3/20,<br>4pm | SJ Convention<br>Center Room<br>220A | <b>Deep Learning for Autonomous Driving at BMW</b><br>- Alexander Frickenstein, PhD Candidate, BMW                                                                                              |                     |  |  |  |  |
| <b>CE9153</b><br>Wed 3/20, 4pm   | SJ Convention<br>Center Hall 3 Pod D | Connect with Experts: How to effectively use GPGU VMs on DGX-2<br>- Anish Gupta, Varinder Singh, Raaghav Hebbar, Ranen C and Chris Zankel (Nvidia)                                              |                     |  |  |  |  |

## Thank You !!